Gmail (Android) 新規設定手順 POP/SSLあり

1 Gmail アプリを開き、右上のアイコンをタップします

| =   | メールを検索 |          |
|-----|--------|----------|
| メイン |        |          |
|     |        |          |
|     |        | \$       |
|     |        |          |
|     |        | $\Delta$ |
|     |        |          |
|     |        | \$       |

2 「別のアカウントを追加」を選択します

| ☰ メールを検索                 |   |
|--------------------------|---|
|                          |   |
| Google アカウントにアクセス        |   |
| 別のアカウントを追加               |   |
| <i>₽</i> ₽ この端末のアカウントを管理 |   |
| プライバシー ポリシー ・ 利用規約       |   |
|                          | ☆ |

3 メールのセットアップ画面にて、「その他」を選択します

#### Μ

メールのセットアップ

| G                | Google                |
|------------------|-----------------------|
| 0                | Outlook、Hotmail、Live  |
| $\mathbf{\succ}$ | Yahoo                 |
| 92               | Exchange と Office 365 |
| $\geq$           | その他                   |

4 Gmailに登録するお客様の「メールアドレス」を入力し、右下「次へ」を タップします

### M

# メールアドレスの追加

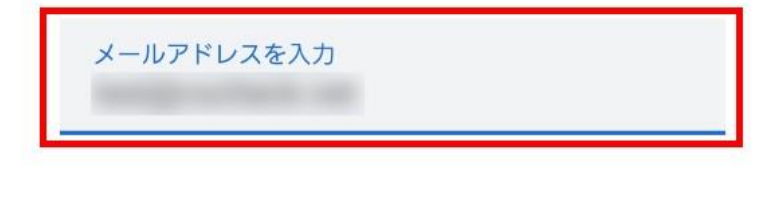

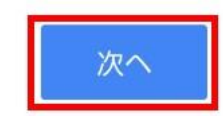

手動設定

5 アカウントの種類の選択にて「個人用(POP3)」を選択します ※ここでは「POP3」での設定方法をご案内します

## Μ

このアカウントの種類を選択します

個人用 (POP3)

個人用 (IMAP)

6

手順4で入力したメールアドレスのパスワードを入力し、右下「次へ」を タップします

#### Μ

| •••••• | 0 |
|--------|---|
|--------|---|

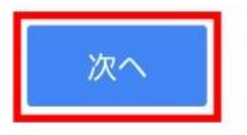

7 「受信サーバーの設定」を行います

「サーバー」に自動入力されている情報を削除し、下記サーバー名を 入力し、右下「次へ」をタップします

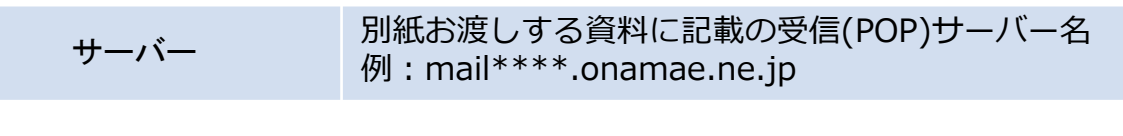

Μ

※「サーバーからメールを削除」の 項目は任意でご変更ください。

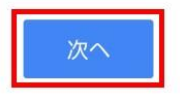

※「設定を確認しています」の画面が表示されましたら、確認が終了するまでそのまま お待ちください

Μ

受信サーバーの設定

サーバー設定を確認しています...

8 続いて「送信サーバーの設定」を行います

「SMTPサーバー」に自動入力されている情報を削除し、下記サーバー名 を入力し、右下「次へ」をタップします

| 別紙お渡しする資料に記載の送信(SMTP)サーバー名<br>例:mail****.onamae.ne.jp |
|-------------------------------------------------------|
| Mi Indinacine.jp                                      |
|                                                       |

M

| 送信サーバーの設定            |   |   |
|----------------------|---|---|
| ログインが必要              |   | • |
| ユーザー名                | - |   |
| バスワード                | 0 | × |
| SMTPサーバー<br>SMTPサーバー |   |   |

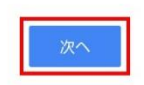

アカウントのオプションを任意で設定し、右下「次へ」をタップします。

M

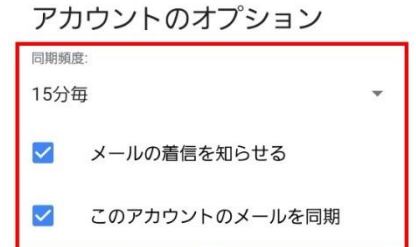

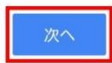

# 10 アカウント設定完了画面が表示されます

「名前」には、【メールの差出人名】として表示を希望されるお名前を入 カし、 右下「次へ」をタップします

Μ

アカウントの設定が完了しま した。

アカウント名(省略可)

名前

送信メールに表示されます

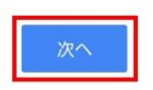

以上でアカウントの追加は完了です

右上のアイコンをタップし、追加されたメールアドレスをタップする とアカウントの切り替えを行えます

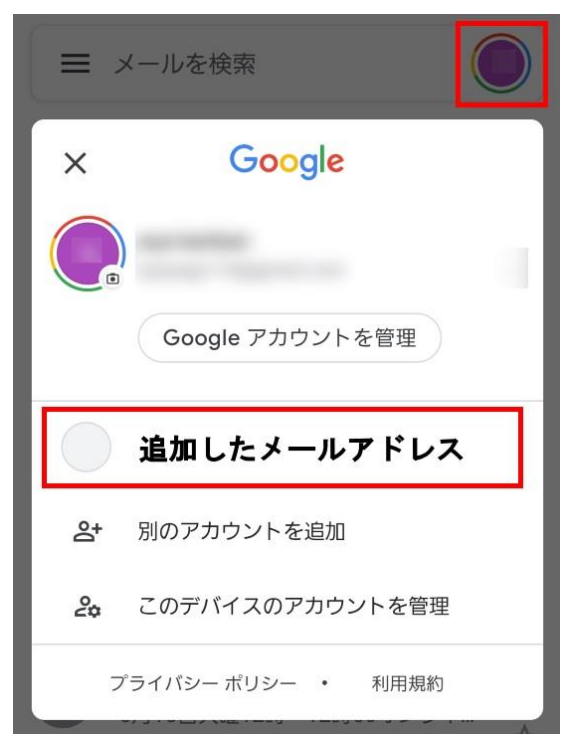